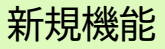

## ◆概要

コンテンツ機能に、学生自身がコンテンツの確認状況を登録できる機能を追加します。 これにより、学生は自身のコンテンツの確認状況を管理しやすくなり、教員は各学生のコンテンツ確認状況を把握することが できるようになります。

コンテンツ画面(学生)

# ◆コンテンツ確認状況の登録(学生)

コンテンツのヘッダーに以下を追加します。

- 確認状況を変更するボタン (確認済みにする、未確認に戻す)
- 確認状況

   (未確認、確認済み、更新後未確認)

   確認日時

学生はボタンを用いて、 自身の確認状況を登録・変更することができます。

なお、「確認状況」は各ページ単位ではなく、 そのコンテンツ全体に対しての登録となります。

◆コンテンツ確認状況の管理(学生) 各コンテンツの確認状況は、コーストップ画面、 コンテンツー覧画面のアイコンから確認することが できます。 確認後に教員がコンテンツを更新した場合には、

自動的に「更新後未確認」表示となるため、 更新を把握しやすくなります。

| 【教材】経済学入門                  | 確認日時: 2025-01-15 17:50 未 | 研認  | 確認済みにする |
|----------------------------|--------------------------|-----|---------|
| 経済学の基礎知識                   | 24 17 45:00              | ▶ 経 | 済学の基礎知識 |
| 経済学の基礎知識<br>①テキスト<br>②テキスト |                          |     |         |

コーストップ画面(学生)

### コンテンツー覧画面(学生)

| 日日 コンテンツ(更新順)                         | コンテンツ         III | コンテンツ作成 🌔 ションテンツ管理                  |
|---------------------------------------|-------------------|-------------------------------------|
| [##++] (空这些 7 88                      | 講義資料              | 全 4 ページ<br>2024-02-24 15:55<br>未確認  |
| 【秋秋】 栓済子人門<br>2025-01-15 17:47<br>未確認 | 書籍                | 全 1 ページ<br>2024-02-24 15:57<br>未確認  |
|                                       | 参考動画              | 全 1 ページ<br>2024-02-24 15:58<br>未確認  |
|                                       | 【教材】経済学入門         | 全 1 ページ<br>2025-01-13 17:47<br>確認済み |

一覧で確認したい場合は、

ください。

# <教員・学生向け> コンテンツ確認状況の登録機能(2)

◆コンテンツ確認状況の把握(教員) 教員は、以下2通りの方法で各学生のコンテンツ確認 状況を把握することができます。

①コンテンツページのヘッダーに新たに表示される 「確認状況」のリンクから把握する(確認状況のみを把 握したい場合に利用)

②コンテンツの既存機能「閲覧確認」の画面から把握する(新たに「確認(状態)」「確認日時」の列を追加) また、閲覧状況ダウンロードファイルからもご確認いただけます。

各学生のコンテンツ確認状況を小テストなどの課題と

p.21の課題提出(確認)状況の一覧表示機能をご参照

### ①確認状況画面(教員)

コンテンツヘッダー

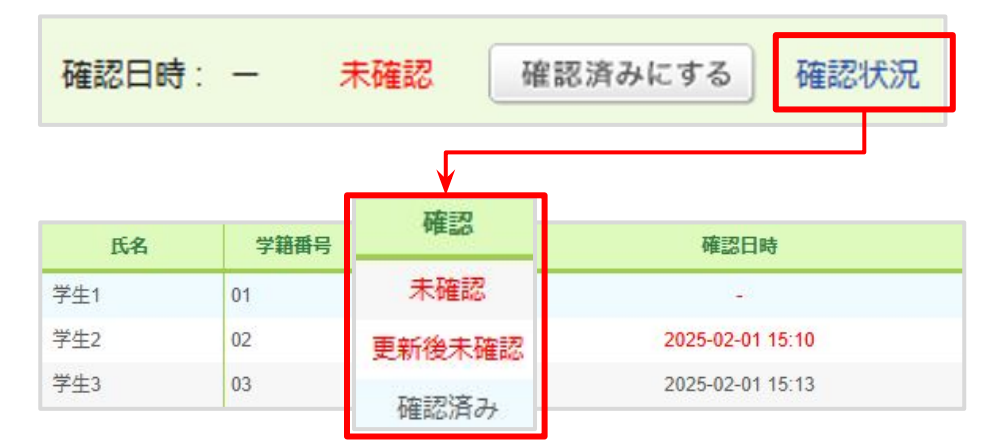

#### ②コンテンツ閲覧確認画面(教員)

| 氏名  | 学  | 状態  | 閲覧日時             | 確認         | 確認日時             |
|-----|----|-----|------------------|------------|------------------|
| 学生1 | 01 | 未読  | -                | 未確認        | -                |
| 学生2 | 02 | 閲覧済 | 2025-02-01 14:07 | 更新後未確<br>認 | 2025-02-01 15:10 |
| 学生3 | 03 | 閲覧済 | 2025-02-01 15:13 | 確認済み       | 2025-02-01 15:13 |

10

### 新規機能